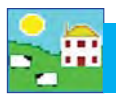

Every sheep in FarmWorks is identified with a 'tag number', which is a combination of the flock number prefix and the ear tag number.

**Farm tag**: the number used by the farmer to identify the sheep (from plastic or metal ear tag).

Flock No.: flock ID that is your prefix in FarmWorks (or official flock letters for purebred breeders).

FarmWorks Tag No.: the number used by FarmWorks to identify the sheep (flock ID + ear tag)

**EID**: the 16-digit electronic number from an RFID tag.

Management tag: secondary tag as a back-up in case the farm tag is lost.

There are different ways to change tag numbers, depending on which tag is being replaced.

#### Replace an RFID tag Option 1:

If a sheep with a FarmWorks Tag No. that is the same as its farm tag number (Option 1 on page 15) then you do not need to record a tag change if you are giving it a new RFID tag. If an animal has lost its RFID tag, just apply another RFID tag and lock it to its farm tag with the Psion stock recorder.

- 1. Open FarmWorks on the Psion. Go to Sheep Procedures > Review Data. Scan the new RFID tag.
- 2. It is a new EID. Type in the sheep's farm tag number. The Flock No. will be put in automatically. Press *Lock*.
- 3. If the sheep is known to FarmWorks by its farm tag then the EID will be locked to it. If you look at the Animal Details of this sheep you will see two EIDs the old one and the new one, and the date it was changed.

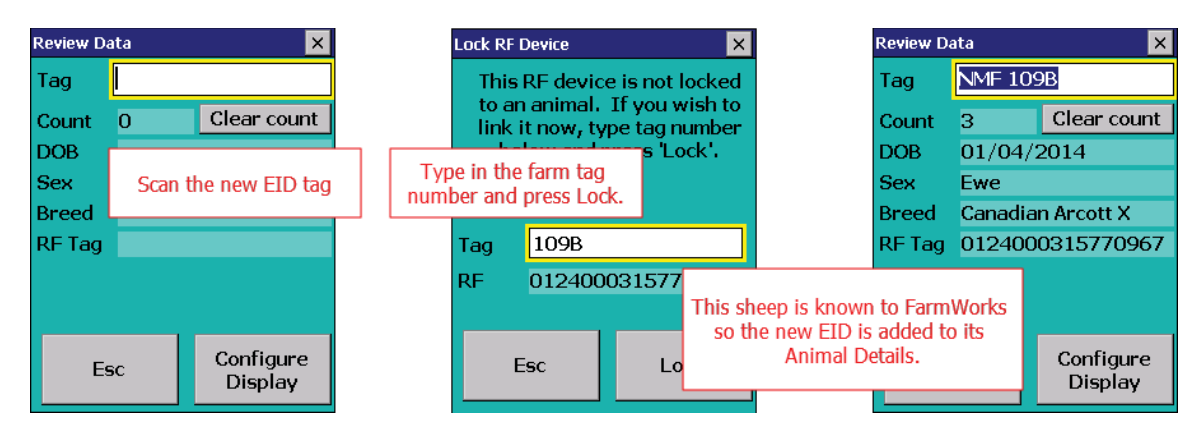

#### Replace an EID tag Option 2:

If a sheep with a FarmWorks Tag No. that is the last 9 digits of its EID number (Option 2 on page 15) then you must record a tag change with the Psion stock recorder.

- 1. Open FarmWorks on the Psion stock recorder. Go to *Sheep Procedures> Change Tag Number*.
- 2. In the **Old** field, type in the old 9-digit number.
- 3. In the New field, scan the new EID tag. Enter a reason for the tag change. Press save.
- 4. If you look at the Animal Details of this sheep you will now see two EIDs the old one and the new one, and the date it was changed.

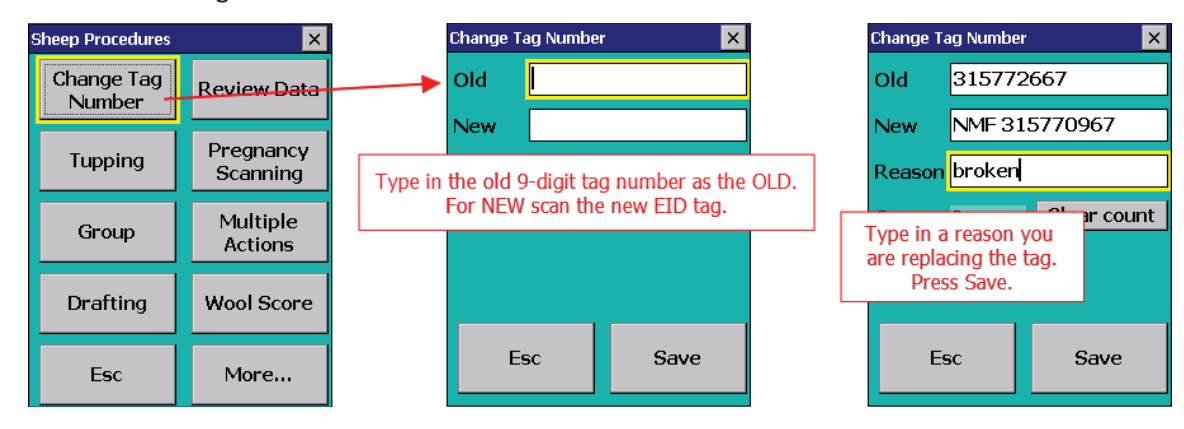

## **Change Tag Numbers**

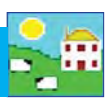

۲

۲

Þ

Þ

Animal Records Reports Information

Animal Details Comments

Delete Record

Feed Animals

Identification

Missing / Stolen

Lambing

Market

Found / Recovered

Grass Keep/Shows

Death

#### Change a FarmWorks Tag No

#### Go to Animal Records > Record Tag Replacements

- 1. Change the date if necessary.
- 2. Select the animal from the grid. When an animal is highlighted its existing tag number and flock ID prefix are shown in the bottom *Old Tag Details* fields.
- 3. Type in your changes to the Flock Number or Tag Number in the relevant fields under *Replacement Tag Details*.
- 4. Put in a reason why the tag is being changed. Click *Save*.

|                           |                           |                   |                                 |            | On-Farm Locations          | • |
|---------------------------|---------------------------|-------------------|---------------------------------|------------|----------------------------|---|
| Decord Tag D              | aplacomonte               |                   |                                 |            | Pedigree                   |   |
| the week of a rug w       | epideements               |                   |                                 |            | Private Sale               |   |
| Date 05/04/2011           |                           |                   |                                 |            | Purchase Animals           |   |
|                           |                           |                   |                                 |            | Record Tag Replacements    |   |
| - Number of animals       | selected in grid: 1 out c | f 157             |                                 |            | Scrapie status             |   |
| Туре                      | Flock No.                 | Ear Tag Mgt Tag   | Breed                           | Sex        | Set Breeding Status        |   |
| Rams                      | NMF                       | 522R G522R        | Canadian Arcott                 | Ewe        | Slaughter                  | • |
| Wethers                   | NMF                       | 528R P528R        | Canadian Arcott                 | Ewe        | Transfer Ewe Lambs         |   |
| E E E E E E E E E E E E E | NMF                       | 534R B534R        | Canadian Arcott                 | Ewe        | Undate Haulier Information |   |
| Ewe Lambs                 | NMF                       | 551R G551R        | Canadian Arcott                 | Ewe        | Valuing                    |   |
| Non-Briding               | NMF                       | 563R 8563R        | Canadian Arcott                 | Ewe        | Vatorinan Treatments       |   |
| Tag Coarob                | ► NMF                     | 570R G570R        | Canadian Arcott                 | Ewe        | Weening                    |   |
| Tay search                | INNAF                     | 🎢 588R P588R      | Canadian Arcott                 | Ewe        | weaning                    |   |
| Highlight the             | animal Its tan            | 595R 8595R        | Canadian Arcott                 | Ewe        | Weights                    |   |
| number                    | shows have                | 601T P601T        | Canadian Arcott                 | Ewe        | 01/(                       |   |
| numbers                   | shows here.               | 610S G610S        | Canadian Arcott                 | Ewe        | 01/(                       |   |
| No.                       |                           | erselaerse        |                                 | IT in a    | 1.09.16                    |   |
| Filter by: Group          | Selectal                  | 📑 Breed 🗆 Se Ty   | be in new prefix or tag number. | t all      | 10                         |   |
| aroup                     | 1                         |                   |                                 |            |                            |   |
| Old Tag Details           | -                         | Replacement Tag D | etails                          | -          |                            |   |
| Flock Number              | IME                       | Flock Number MRFA | Reason for replacement          | nt Mistake |                            |   |
| Tag Number                | 705                       | Tag Number 507R   | Use zero padded eartag          | 8          |                            |   |

If you look at the Animal Details of this sheep you will now see the new tag number, and a field showing the previous tag number and the date it was changed.

| Main Details       | Treatment Comments           |                              |
|--------------------|------------------------------|------------------------------|
| Tag Number         | MRFA 507R                    | - New tag number MRFA 507R   |
| Management Tag     | G570R                        |                              |
| Electronic Tag     | 094000002217264              |                              |
| Pedigree Number    |                              |                              |
| Name               |                              |                              |
| Breed              | Canadian Arcott              |                              |
| Date of Birth      | 01/01/2005 Age 131 months    |                              |
| Sex                | Ewe                          |                              |
| Date of<br>Weaning | Date                         |                              |
| Previous Tags      | NMF 570R replaced 03/12/2015 | Old tag number NMF 570R      |
| Location           | On-farm at Stubble           | and the date it was changed. |

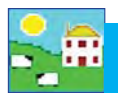

# Tag Change Report

### Go to Reports > Sheep > Official Ear Tag Changes

- 1. Use the filters to find the animals you want or specify a date or an age range.
- 2. Run the report.
- 3. A Movement Report will also show when an animal has had a tag replacement.

| eports Information Data Transfer S | etup | Help                                |
|------------------------------------|------|-------------------------------------|
| Sheep 🕨                            |      | 50 Day Adjusted Weights             |
| Animal Details                     |      | Annual Flock Record                 |
| Closing                            |      | Barren Sheep                        |
| Comments                           |      | Embryo Transfer Breeding            |
| Dam/Sire Productivity              |      | Flock Report                        |
| EBV                                |      | Lambing                             |
| EID                                |      | Lambing Notes                       |
| Feeds Eaten                        |      | Lambing Scores                      |
| Feed List                          |      | Official Ear Tag Changes            |
| Fields Management                  |      | Projected Lambing Based on Scanning |
| Fostering                          |      | Projected Lambing Based on Tupping  |
| Grade                              |      | Reproduction                        |
| Locations/movements                |      | Tupping                             |
| Losses                             |      | Scanning and Birth Reconciliation   |
| Management Groups                  |      | Scanning and Births History         |
| Medicines •                        |      | Scrapie                             |
| Movements                          |      | Sheep Not Lambed                    |
| Pedigree                           |      | Valuing                             |
| Purchases                          |      | Wool Scores                         |

|                                                                                                    |         | in the state                                          | 10                            |                                             |                                                           |                                               |                 |        | -   |
|----------------------------------------------------------------------------------------------------|---------|-------------------------------------------------------|-------------------------------|---------------------------------------------|-----------------------------------------------------------|-----------------------------------------------|-----------------|--------|-----|
| Type                                                                                                    | selecte | Elock No Ear Tan Mot Tan                              |                               | Mot Tag                                     | Breed                                                     | Sex                                           | Date of Birth   | Ac     | e   |
| Rams                                                                                                    | T       | MRFA 10T                                              |                               |                                             | Border Leicester                                          | Ewe                                           | 12/02/2007      | 49     | 10  |
| Ewes                                                                                                    |         | NMF 003K                                              |                               |                                             | Canadian Arcott                                           |                                               | 14/01/2010      | -      | 40  |
|                                                                                                    |         | NMF                                                   | 21B                           |                                             | Suffolk                                                   | Ewe                                           | 12/02/2005      | Бу     | 1.  |
| Ewe Lambs                                                                                                    | -       | NMF                                                   | 56X                           |                                             | Charollais×                                               | Wether                                        | 08/02/2010      |        | 3n  |
| Neo-Briding                                                                                                    |         | NMF                                                   | 3145                          |                                             | Charollais                                                | Ram                                           | 12/02/2007      | 4y     | 11  |
| Tag Casesh                                                                                                    |         | NMF                                                   | HERCULES                      |                                             | Charollais X                                              | Ram                                           | 04/03/2010      |        | 40  |
| By MgtTag<br>Select All<br>ter by: Group                                                                                             | Selec   | st all                                                | 🚍 Breed 🛛                     | Select all                                  | Location Select al                                        |                                               | Birth<br>Year I | Select | all |
| By MglTag<br>Select All<br>Mgl<br>Group<br>Animal Status                                                                             | Selec   | t all<br>Date Range                                   | 🚍 Breed 🛛                     | Select all                                  | Location Select al                                        | k                                             | Birth<br>Year   | Select | all |
| By MgtTag<br>Select All<br>ter by: Mgt<br>Group<br>Animal Status<br>(* All Stack                                                     | Selec   | t all<br><b>Date Rang</b> e<br>Start Date             | Breed   <br>;<br>[01//01/2010 | Select all<br>Age Ran<br>Minimur            | Location Select al                                        | R                                             | Birth Year      | Select | all |
| By MglTag<br>Select All<br>ter by: Mgt<br>Group<br>Animal Status<br>All Stock<br>Current Stock                                       | Selec   | t all<br><b>Date Rang</b> e<br>Start Date<br>End Date | Breed<br>•<br>01/01/2010      | Select all<br>Age Ran<br>Minimum<br>Maximun | Location Select al<br>nge<br>n age Months<br>m age Months |                                               | Birth<br>Year   | Select | all |
| By MglTag<br>Select All<br>ter by: Mgl<br>Group<br>Animal Status<br>All Stock<br>Current Stock<br>Report sort option                 | Selec   | ot all<br><b>Date Range</b><br>Start Date<br>End Date | Breed (<br>•<br>(11//01/2010  | Select all<br>Age Ran<br>Minimum<br>Maximun | nage Months<br>Months                                     | <u> </u>                                      | Birth Year      | Select | all |
| By MglTag<br>Select All<br>ter by: Group<br>Animal Status<br>All Stock<br>Current Stock<br>Report sort option<br>Primary sort option | Selec   | Date Range<br>Start Date<br>End Date                  | Breed                         | Select all<br>Age Ran<br>Minimum<br>Maximun | Decation Select al                                        | <u>,                                     </u> | Birth Year      | Select | all |

| Official Tag   | Change Rep | port           |               | Owner:<br>Holding        |  |
|----------------|------------|----------------|---------------|--------------------------|--|
|                |            |                | Holding Name: |                          |  |
|                |            |                |               | Date Printed: 05/04/2011 |  |
| Date of Change | Old Flock  | Old Tag number | New Flock     | New Tag number           |  |
| 12/02/2010     | NMF        | 3X             | NMF           | 003X                     |  |
| 07/04/2010     | NME        | 556X           | NMF           | 56X                      |  |
| 01/05/2010     | NME        | 10T            | MRFA          | 10T                      |  |
| 15/07/2010     | NME        | 12R            | NMF           | 21R                      |  |
| 15/07/2010     | NMF        | 81X            | NMF           | HERCULES                 |  |
| Total animals: | 5          | End of Rep     | ho            |                          |  |